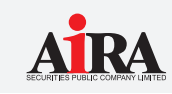

1. เข้าเว็บไซต์ www.aira.co.th > TRADING SIGN ON : "ใส่ Username และ Password ของท่าน"

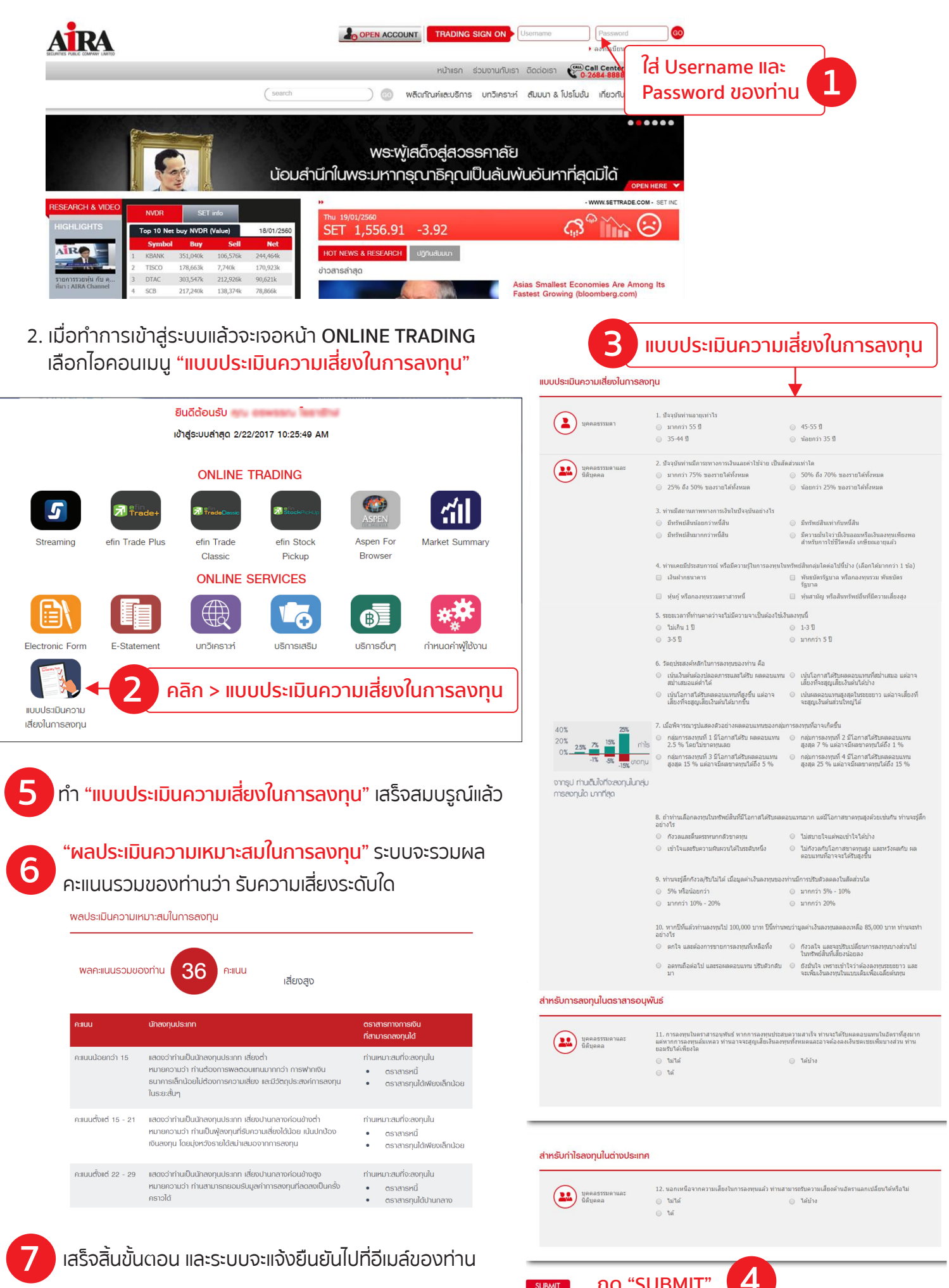

กด **"SUBMIT**"

SUBMIT